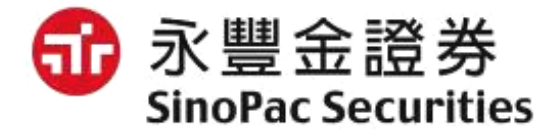

# 語音逐筆交易操作說明

數位金融部 2020/02

2020/2/25

1

目錄

- 1. 逐筆交易介紹
- 2. 語音下單進線
- 3. 委託下單請按【1】
- 4. 取消改單請按【2】
- 5. 帳務查詢請按【3】
- 6. 快速下單請按【9】

#### 1. 逐筆交易介紹

- 盤中逐筆交易時段,一有委託立即撮合。
- 委託價格除了原有的限價單,新增市價單。
- 委託條件除了原有的ROD(當日有效單)、新增IOC(立即成交或取消)、FOK(全部成交或取消)。
- 因此逐筆交易新制的委託種類(價格X條件)總共會有6種。
- 新增委託改價功能,可直接限價改限價。

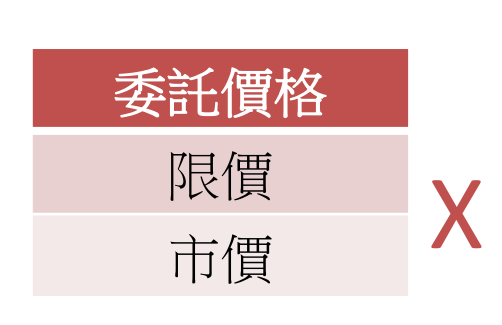

| 委託條件             |  |
|------------------|--|
| 當日有效<br>(ROD)    |  |
| 立即成交或取消<br>(IOC) |  |
| 全部成交或取消<br>(FOK) |  |

限價ROD 限價IOC 限價FOK 市價ROD 市價IOC 市價FOK

#### 2. 語音下單進線

• 撥打4058-1688或0800-095-899下單專線時,會首先聽到市價風險提醒:

市價委託之價格會隨市場報價在當日漲跌幅範圍內成交,具有一定之風險,請投資人注意!設定如有任何疑問煩請不吝告知,謝謝。

• 若投資人已清楚地了解上述提醒,可直接輸入身分證字號進行登入

## 3. 委託下單請按【1】

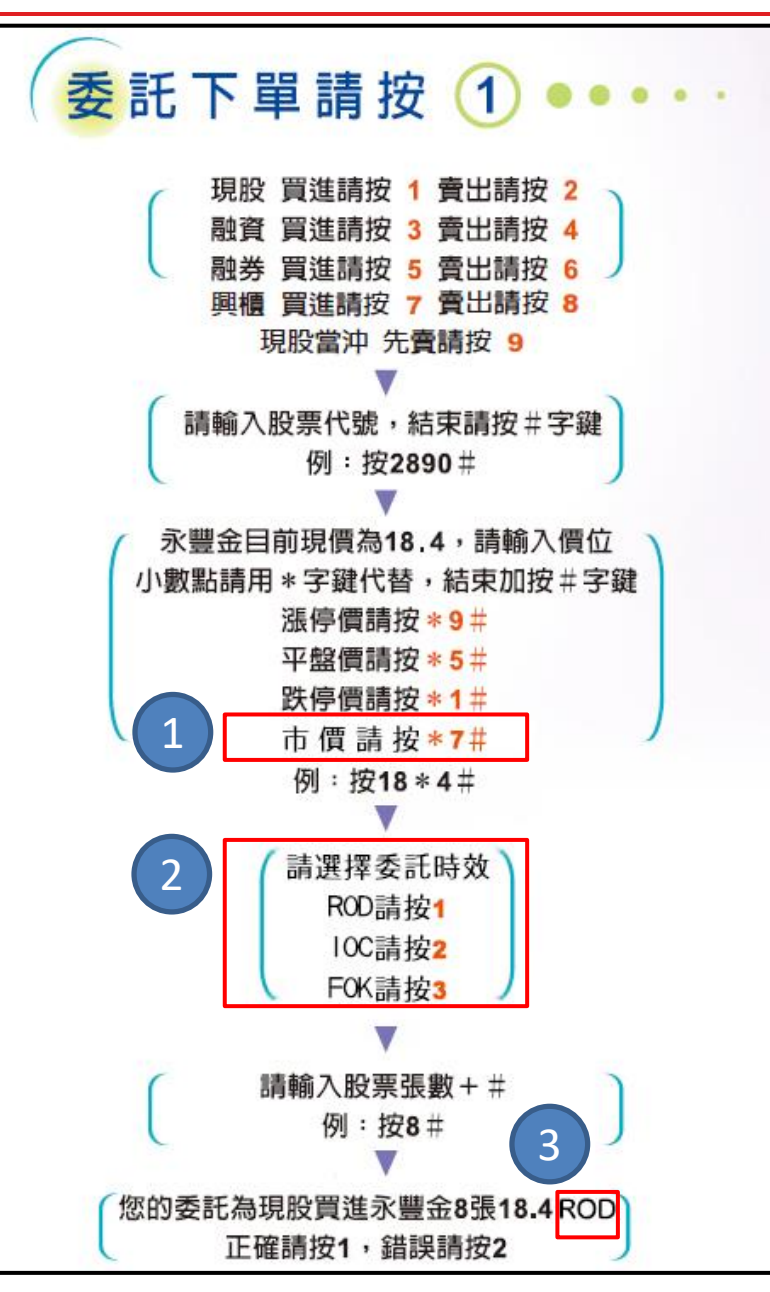

- 上市櫃可下市價單,請直接輸入\*7#。
  興櫃無市價單。
- ② 上市櫃請<mark>選擇委託時效</mark>
  - ROD(當日有效單): 請按1
  - IOC(立即成交否則取消): 請按2
  - FOK(立即全部成交否則取消): 請按3

興櫃不需選擇委託時效,默認都是ROD。 ③ 播報委託確認時,會在價格後面新增<mark>播報委</mark> 託時效。

## 4. 取消改單請按【2】

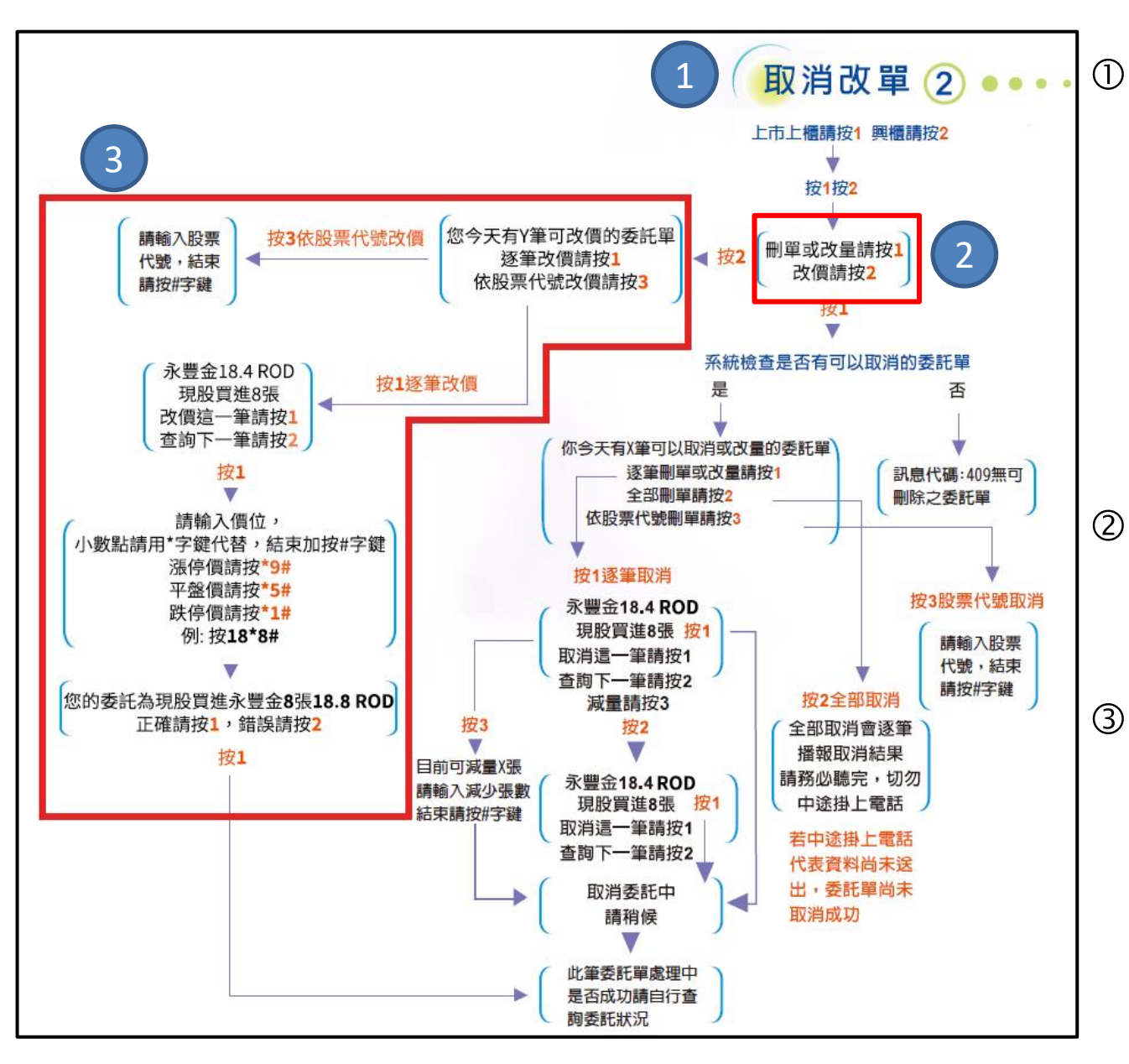

原本的取消改量請按【2】 改為播報:取消改單請按 【2】。除了原有的刪單改 量之外新增改價功能,提 供上市櫃或興櫃限價改限 價的功能, 上市櫃的市價 單則無法更改。 選擇查詢上市櫃或興櫃後 ,新增步驟:刪單或改量請 按1. 改價請按2. 按1之後便是原有的刪單或 改量流程,按2之後是新增 的改價流程,依照語音播 報指示即可完成改價。

#### 5. 帳務查詢請按【3】

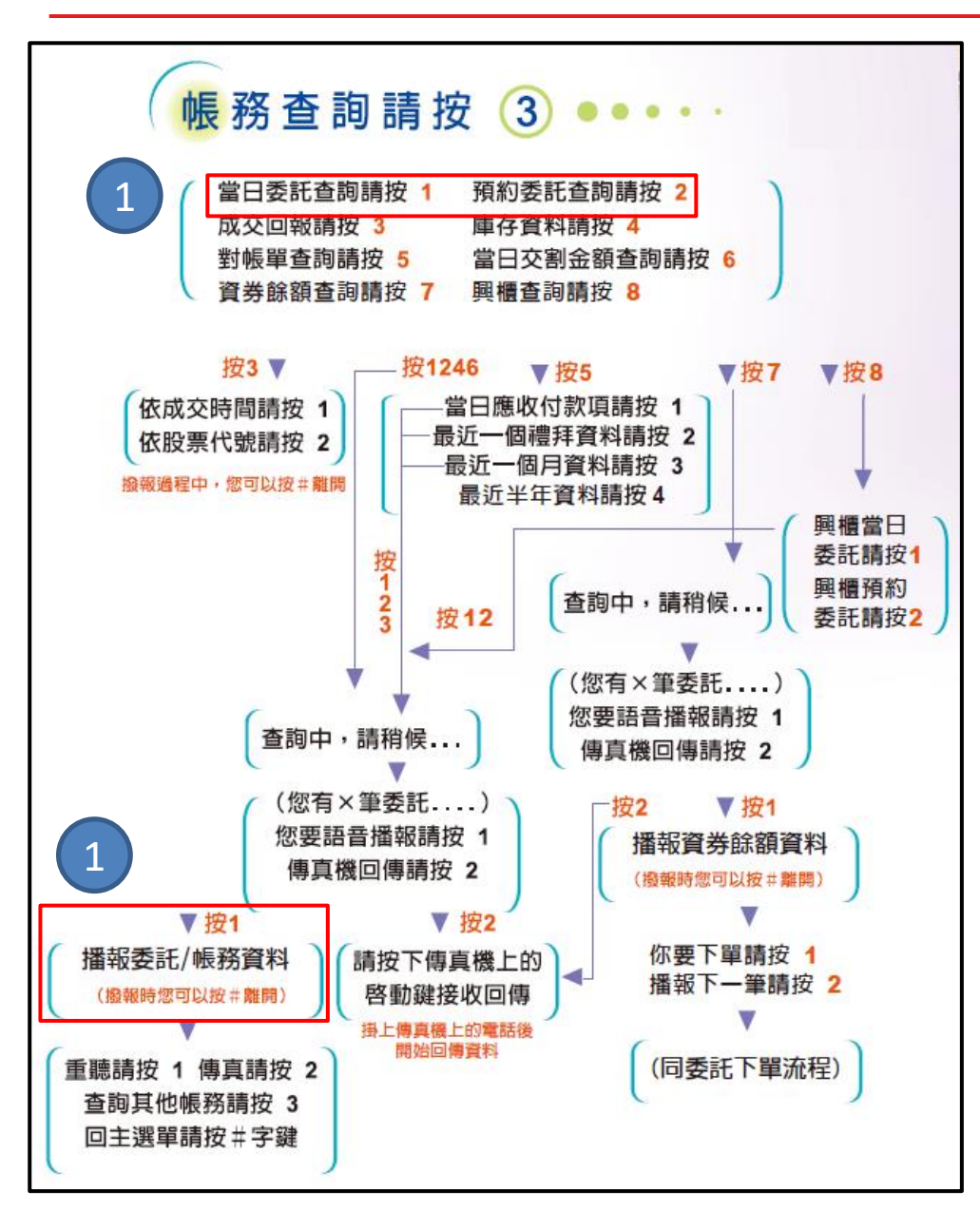

播報當日委託查詢、預約委託查詢
 時,會在播報價格之後新增播報委
 託時效,其餘流程均沒有改變。

## 6. 快速下單請按【9】

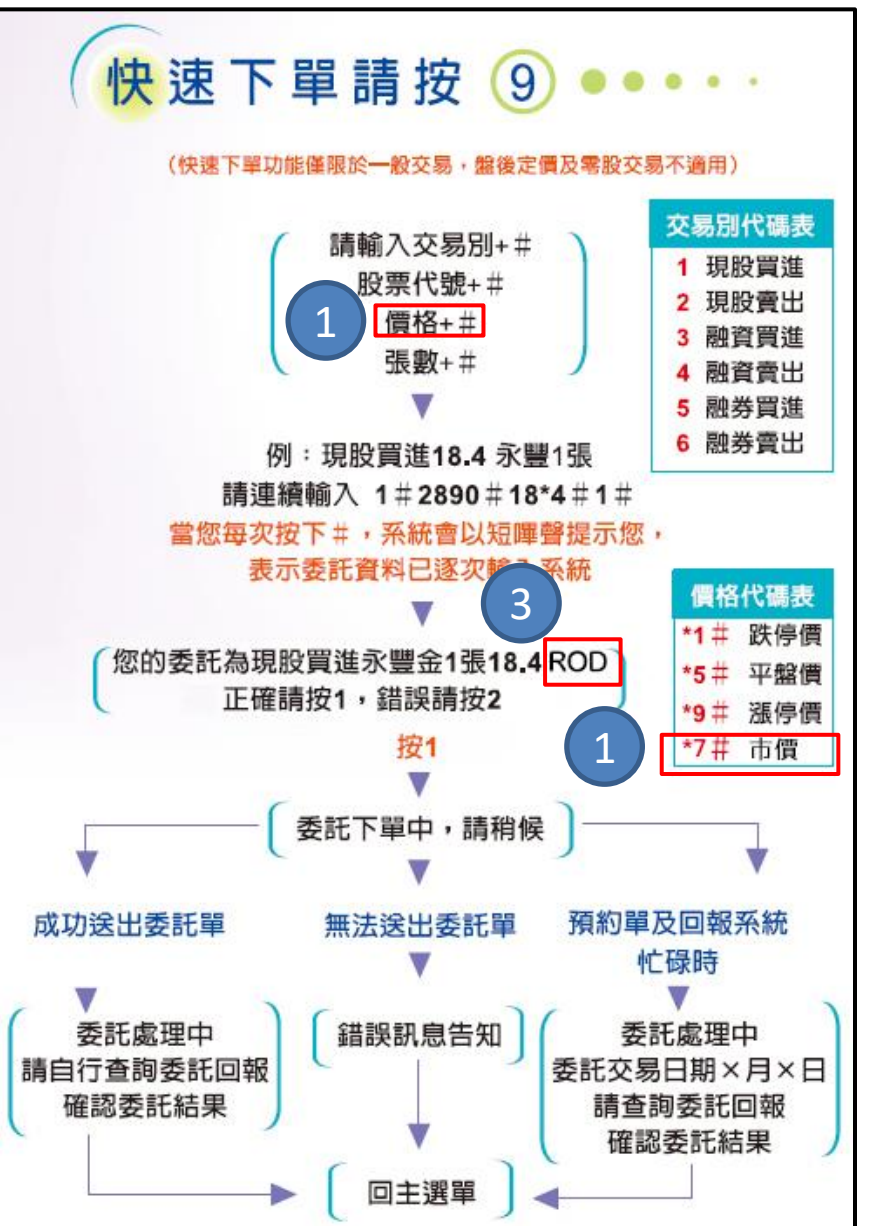

- ① 上市櫃可下市價單,價格輸入\*7#即可。
- ② 快速下單不需選擇委託時效,所有的委託 單均預設ROD(當日有效單)。
- ③ 播報委託確認時,會在價格後面新增<mark>播報</mark> 委託時效ROD。

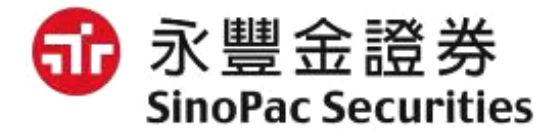

# 以上報告・謝謝